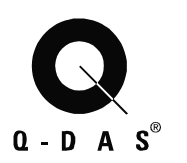

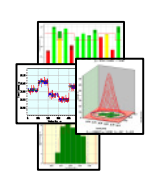

# **Q-DAS** Database Manual

Scripts for Microsoft SQL Server Maintenance Procedure

> Q-DAS Library Living Documentation Last edited: 11/27/06 Version: EF

Save 01.12.08/ Print 01.12.08 T Database\_Manual\_MSSQL\_EG.doc © 2008 Q-DAS Inc., Q-DAS GmbH q-das@q-das.com Tel. 248-299-4910

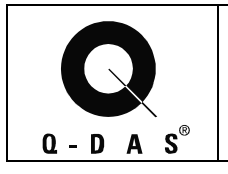

## **Table of Contents**

| 1   | CREATING A NEW DATABASE2                                           |
|-----|--------------------------------------------------------------------|
| 2   | CREATING A NEW DATABASE USER6                                      |
| 3   | INSTALLING THE Q-DAS TABLES 10                                     |
| 3.1 | Q-DAS Tables (all Me x versions)15                                 |
| 3.2 | Support of additional fields on the values level in the database16 |
| 4   | CONNECTING QS-STAT TO AN MS-SQL-DATABASE24                         |
| 5   | OPTIMIZING THE QUERY TIME ON QS-STAT CLIENTS25                     |
| 6   | DATABASE MAINTENANCE PROCEDURE26                                   |
| 6.1 | Time Testing with Reference Data26                                 |
| 7   | HISTORY OF CHANGES 27                                              |

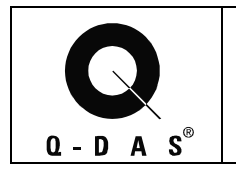

#### **1** Creating a New Database

qs-STAT needs a database to be created on the SQL Server. This database will finally contain all the database objects (e.g. tables) qs-STAT has to deal with.

The database is created using the SQL Server Enterprise Manager (SQL Server7 or 2000). If you have SQL Server 2005, you can use the "SQL Server Management Studio" instead, which offers similar functionality.

| 🚡 SQL Server Enterprise Manager    | Accessories                  | Microsoft Access                                                                           |                         |                     | _ B ×          |
|------------------------------------|------------------------------|--------------------------------------------------------------------------------------------|-------------------------|---------------------|----------------|
| File Action View Tools Window      | Administrative Tools         | CEIZeissFilter                                                                             |                         |                     |                |
| ⇔ → 🗈 📧 🗙 🗗 🗟 🔮                    | Adobe Acrobat                | 🕨 🛗 STATISTICA 6.0 Demo 🔹                                                                  |                         |                     |                |
|                                    | 🛅 Ahead Nero                 | •                                                                                          | a ta accordino          |                     |                |
| The Konsolenstamm \Microsoft SQL S | 🗎 📺 Games                    | •                                                                                          | ity\Logins              |                     | <u> </u>       |
| Konsolenstamm                      | 🛅 Games and Entertainment    | •                                                                                          |                         |                     | -              |
| SOL Server Group                   | m HP LaserJet 2200           | •                                                                                          | Server Access           | Default Database De | <u>efa</u>     |
| ELLEN\SQL_SERVER (Win              | HP Tools                     | •                                                                                          | ows G Permit            | master Ge           | err            |
| 🖻 🧰 Databases                      | maps                         | •                                                                                          | dard Permit             | QDASNasenbaer Ge    |                |
| 😟 master                           | m McAfee                     | •                                                                                          | adra remic              | mascer ac           |                |
|                                    | media Player                 | •                                                                                          |                         |                     |                |
| € Northwind                        | Microsoft Office Tools       | •                                                                                          |                         |                     |                |
|                                    | Microsoft SOL Server         | Daten importieren und exportier                                                            | en                      |                     |                |
| 🖹 🔋 関 QDASNasenbaer                | Minolta OMS Printer Utilitie | es 🕨 🔂 Dienst-Manager                                                                      |                         |                     |                |
| Diagrams                           | Coline Services              | Enterprise Manager                                                                         |                         |                     |                |
| AC Views                           | Cracle - OraHome81           | Oplinedokumentation                                                                        |                         |                     |                |
| Stored Procee                      | Cracle Tostallation Product  |                                                                                            |                         |                     |                |
| Users                              | C-DAS OM-TOOLS               | Ouery Apalyzer                                                                             |                         |                     |                |
| Roles                              | Quickon                      | Goory Hindyzon                                                                             |                         |                     |                |
| Rules                              | Charlen Charlen              | Sol Server Clerickoninguration                                                             |                         |                     |                |
| Deraults     Deraults              |                              | <ul> <li>SQL Server-Netzwerkkullingurau</li> <li>SQL Server-Netzwerkkullingurau</li> </ul> | UII<br>17 lua-Gaunianaa |                     |                |
|                                    | Symancec ACT                 | Mini Ame-Oncersediziong von SQL in 1                                                       | 15 Konnguneren          |                     |                |
|                                    | winzip                       |                                                                                            |                         |                     |                |
| Open Orrice Document               | Acrobat Distiller 5.0        |                                                                                            |                         |                     |                |
| Set Program Access and Defaults    | Adobe Acrobat 5.0            |                                                                                            |                         |                     |                |
| S Windows Catalog                  | Resy Internet Signup         |                                                                                            |                         |                     |                |
| Windows Update                     | FAX (QuickLink III)          |                                                                                            |                         |                     |                |
| Q WinZip                           | HP Internet Center           |                                                                                            |                         |                     |                |
| Programs                           | ) 🥭 Internet Explorer        |                                                                                            |                         |                     |                |
| 🔶 Favorites                        | Microsoft Works              |                                                                                            |                         |                     |                |
| Documents                          | Microsoft Excel              |                                                                                            |                         |                     |                |
| Settings                           | Microsoft Outlook            |                                                                                            |                         |                     |                |
| Search                             | Microsoft PowerPoint         |                                                                                            |                         |                     |                |
| Bella and Support                  | Microsoft Word               |                                                                                            |                         |                     |                |
|                                    | 🛛 🖄 Microsoft Works Calendar |                                                                                            |                         |                     |                |
| Run                                |                              |                                                                                            |                         |                     |                |
| Log Off Ellen Fassbeck             | 🗐 Outlook Express            |                                                                                            | 1                       |                     |                |
| 0 Turn Off Computer                | 🔔 Remote Assistance          |                                                                                            |                         |                     |                |
| 🛃 Start 🔄 for homepage_200306x     | 🔏 Windows Messenger          |                                                                                            | QL Server Enterprise M  |                     | « 🔳 🔂 11:59 AM |

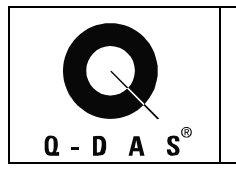

The tree on the left has to be expanded until the database branch is visible. A right mouse click on "Databases" offers the possibility to create a new database.

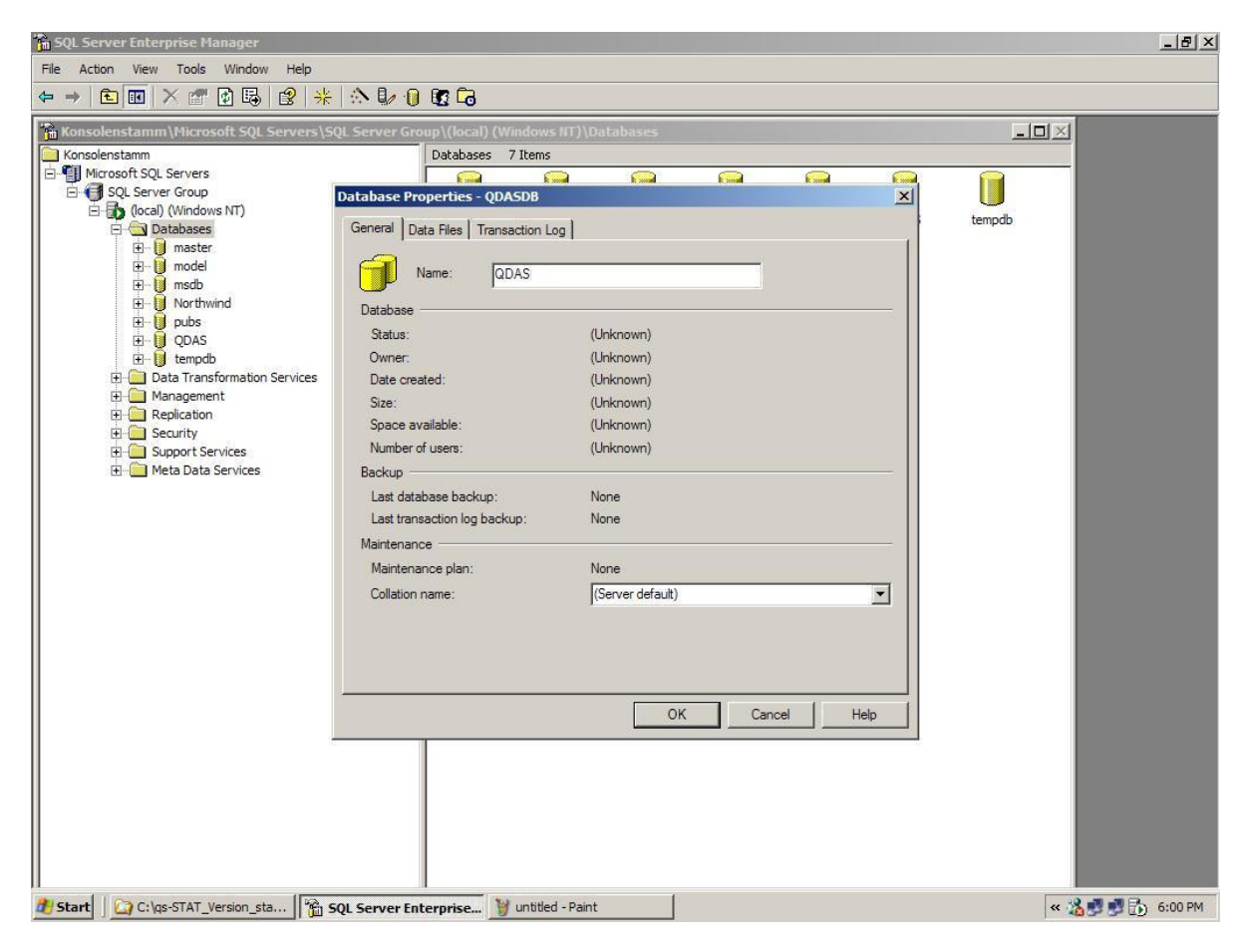

In this dialog the database name (e.g. QDAS) has to be defined.

The scripts for the database tables default to a database name "QDAS". The database can be given a different name, too. In this case, the script for the table needs to be changed to that name as well.

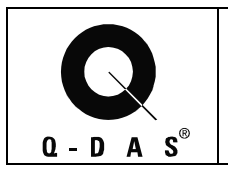

|                                | Location   | Initial size (MB)        | Filegroup |
|--------------------------------|------------|--------------------------|-----------|
| QDASDB_Data                    | C:\Program | Files\Micros 100         | PRIMARY   |
|                                |            |                          |           |
| le properties                  |            |                          | Delete    |
| Automatically g                | row file   | - Maximum file size      |           |
| - File growth                  |            |                          |           |
| File growth<br>C In megabytes: | 1          | Unrestricted file growth |           |

As "Location" a folder and file name can be defined; it may be sensible not to use the default entry. The file size of the data files should be adjusted to start with an appropriate size, as the automatic file growth takes performance.

Also for "Transaction Log", a file needs to be defined. It may be sensible to use a physically different drive.

| DASDB_Log                                                | C:\Pr | ogram Files\Microsoft S                                       | 10     |
|----------------------------------------------------------|-------|---------------------------------------------------------------|--------|
| e properties                                             |       |                                                               | Delete |
| Automatically grow f     File growth     C In megabytes: |       | Maximum file size     Maximum file size     Maximum file size | owth   |

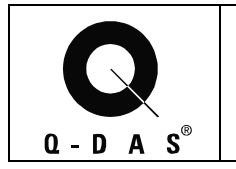

After the database has been created, its properties can be edited (right mouse-click on the new database, "Properties"). It is very important to set the "ANSI NULL default" option. In addition, the database should be set to "Auto Shrink". Also, to prevent the transaction log file from growing beyond any limit, the Recovery model should be set to "Simple" for SQL Server 2000 and SQL Server 2005. If SQL Server 7.0 is used, the "Truncate log on checkpoint" option should be activated instead.

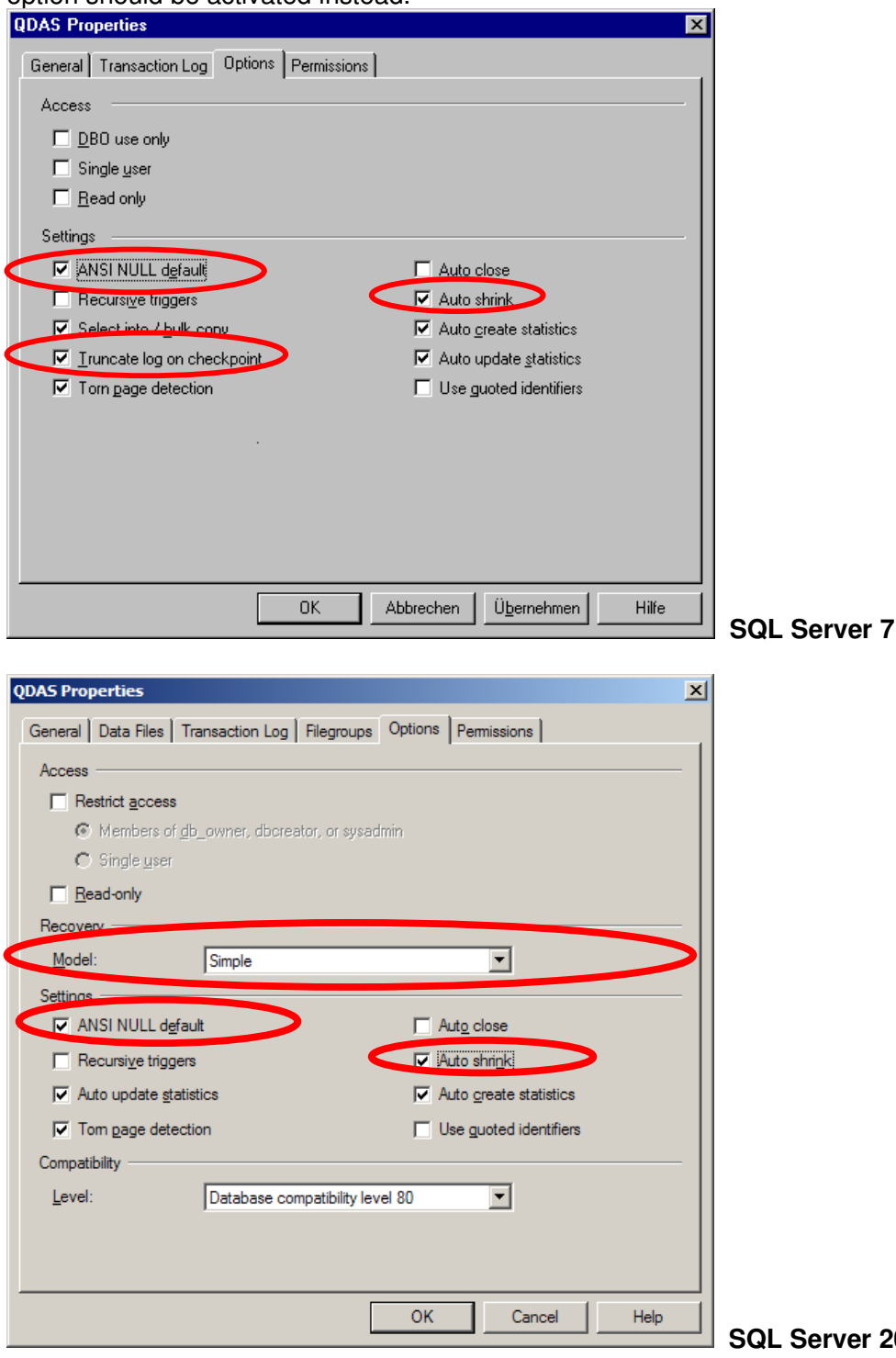

SQL Server 2000 / 2005

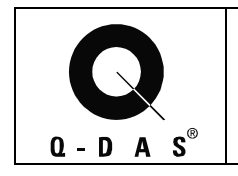

#### 2 Creating a New Database User

Select "Security  $\rightarrow$  Logins" in the Enterprise Manager. With a right mouse-click, a new login user (e.g. "QDAS") can be created.

| 🌇 SQL Server Enterprise Manager                                                                                                    |                                                                                                    | _ 8 × |
|----------------------------------------------------------------------------------------------------|----------------------------------------------------------------------------------------------------|-------|
| File Action View Tools Window Help                                                                                                    |                                                                                                    |       |
| ← → 🗈 🖬 🕋 🔂 💀 🔮 🔆 🕼 🚺                                                                                                    | ) 🗓 🗔                                                                                                    |       |
| Image: Sold Server Enterprise Manager         File       Action       View       Tools       Window       Help         Image: Sold Server Sold Server Sol | Coroup/(local) (Windows III)(Security/Lagins      Logins 3 Items     Isame / Type Server Access     Default Database      Sol. Server Roles Database Access     Orneral Server Roles Database Access     Orneral Server Roles Database Server Roles     Orneral Server Roles Database Access     Orneral Server Roles Database Server Server Access     Orneral Server Roles Database Server Server Access     Orneral Server Roles Database Server Server Access     Orneral Server Roles Database Server Server Server Access     Orneral Server Roles Database Server Server Server Access     Orneral Server Roles Database Server Server Server Server Server Access     Orneral Server Roles Database Server Server S | X     |

The new user should use SQL Server authentification and take the new database (e.g. "QDAS") as default database.

| SQL Server Login Properties - New Login                                                                                                    |
|----------------------------------------------------------------------------------------------------|
| General Server Roles Database Access                                                                                                    |
| Mame: DDAS                                                                                                    |
| Authentication                                                                                                    |
| ○ <u>W</u> indows NT authentication                                                                                                    |
| Do <u>m</u> ain:                                                                                                    |
| Security access:                                                                                                    |
| Grant access                                                                                                    |
| C Deny access                                                                                                    |
|                                                                                                    |
| SQL Server authentication                                                                                                    |
|                                                                                                    |
| Defaults                                                                                                    |
| Specify the default language and database for this login.                                                                                                    |
| Database: qdas 💌                                                                                                    |
| Language: <pre></pre> <pre></pre> |
| OK Abbrechen Hilfe                                                                                                    |

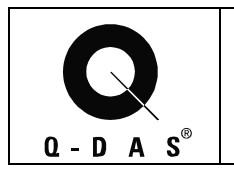

Remark: The "SQL Server authentification" can only be enabled, if SQL Server and Windows is enabled in the Security tab of the Database Server properties.

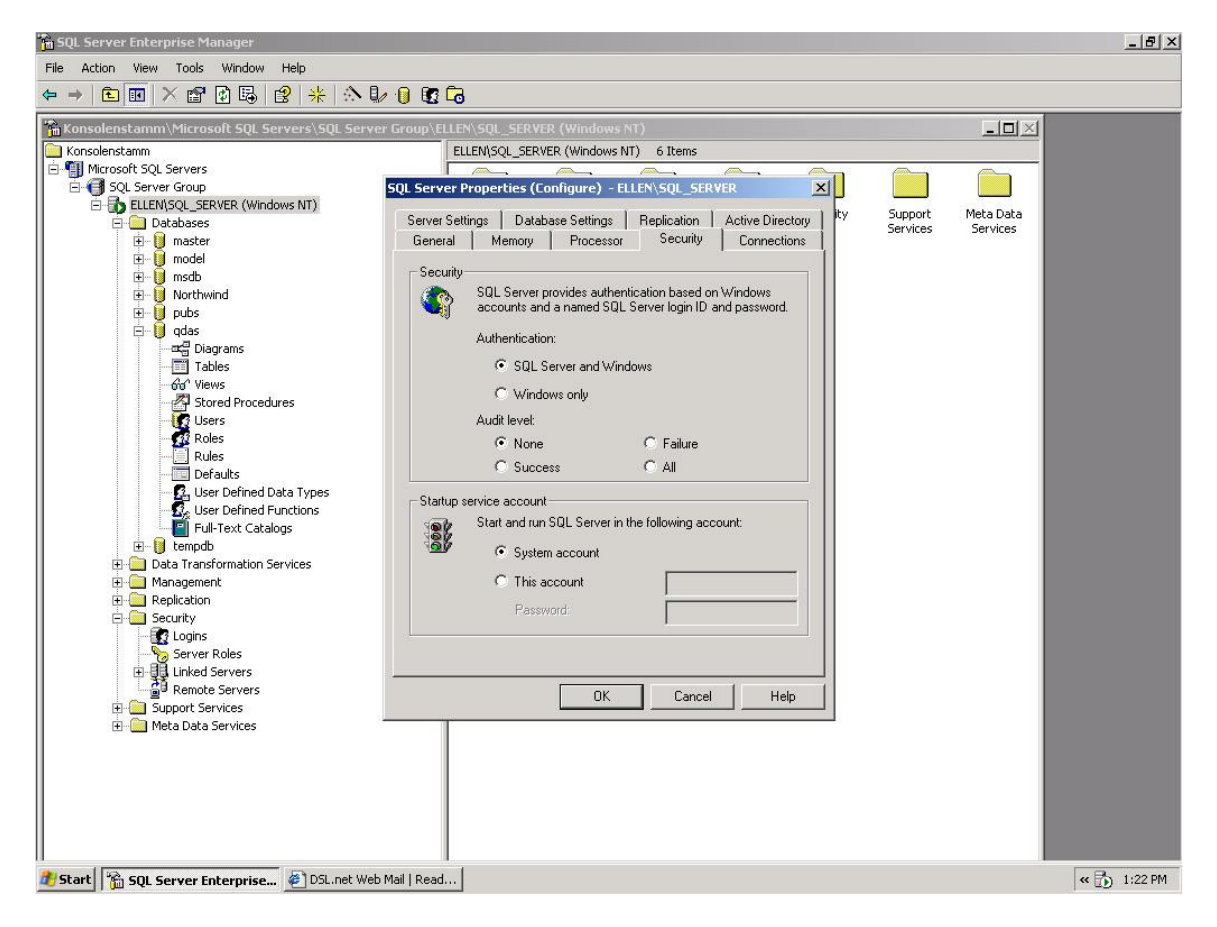

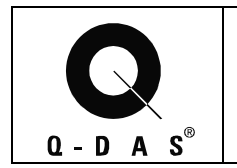

Set the Server Role to "System Administrator" in order to be able to use SQL Profiler.

| General Server Roles Database Access Server Roles Server roles are used to grant server-wide security login. Server Role Server Role Server Administrators Server Administrators Server Administrators Server Administrators Server Administrators Server Administrators Server Administrators |                   |
|----------------------------------------------------------------------------------------------------|-------------------|
| Server Roles  Server roles are used to grant server-wide security login.  Server Role  Server Role  Server Role  Server Administrators  Server Administrators  Server Administrators  Process Administrators                                                                                   |                   |
| Server roles are used to grant server-wide security<br>login. Server Role Server Role System Administrators Server Administrators Server Administrators Server Administrators Server Administrators Server Administrators Server Administrators                                                |                   |
| Server Role           System Administrators           Security Administrators           Server Administrators           Server Administrators           Setup Administrators           Setup Administrators           Process Administrators                                                   | r privileges to a |
| System Administrators  Security Administrators  Server Administrators  Setup Administrators  Porcess Administrators                                                                                                    |                   |
| <ul> <li>Security Administrators</li> <li>Server Administrators</li> <li>Setup Administrators</li> <li>Process Administrators</li> </ul>                                                                                                    |                   |
| <ul> <li>Server Administrators</li> <li>Setup Administrators</li> <li>Process Administrators</li> </ul>                                                                                                    |                   |
| <ul> <li>Setup Administrators</li> <li>Process Administrators</li> </ul>                                                                                                    |                   |
| Process Administrators                                                                                                    |                   |
|                                                                                                    |                   |
| Disk Administrators                                                                                                    |                   |
| Database Creators                                                                                                    | <u> </u>          |
| _ <u>D</u> escription                                                                                                    |                   |
| Can perform any activity in the SQL Server ins                                                                                                    | tallation.        |
| Properties                                                                                                    |                   |
|                                                                                                    |                   |
|                                                                                                    | 11                |

The user needs to have database permit for the new database and the "public" database role. The user should also be declared as "db\_owner" of the new database.

| SQL Server I | Login Pr       | operties - N       | ew Login      |                   | X          |
|--------------|----------------|--------------------|---------------|-------------------|------------|
| General S    | ierver Rol     | es Databas         | e Access      |                   |            |
| Database     | access         |                    |               |                   |            |
|              | Specify v      | vhich databas      | ses can be ac | cessed by this lo | ogin.      |
|              | Permit         | Database           | User          |                   | <b></b>    |
|              |                | adp1SQL            |               |                   |            |
|              |                | master             |               |                   |            |
|              |                | model              |               |                   |            |
|              |                | msdb               |               |                   |            |
|              |                | pubs               |               |                   |            |
|              |                | qdasdb             | QDAS          |                   |            |
|              |                | qdastest           |               |                   |            |
|              |                |                    |               |                   |            |
|              | Database       | e roles for 'qd    | asdb':        |                   |            |
|              | Permit i       | n database ro      | le            | <b></b>           |            |
|              | 🗹 🌔 р          | ublic              |               |                   |            |
|              |                | b owner            |               |                   |            |
|              |                | <br>b_accessadr    | nin           |                   |            |
|              | l 🖻 d          | –<br>b securityadı | min           |                   |            |
|              | la 🖥 d         | b ddladmin         |               | -                 | Properties |
|              | - • <b>•</b> - |                    |               |                   |            |
|              |                |                    | ОК            | Abbrechen         | Hilfe      |

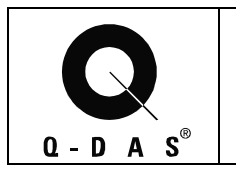

The new Login should now appear as a user for the new database in "Enterprise Manager".

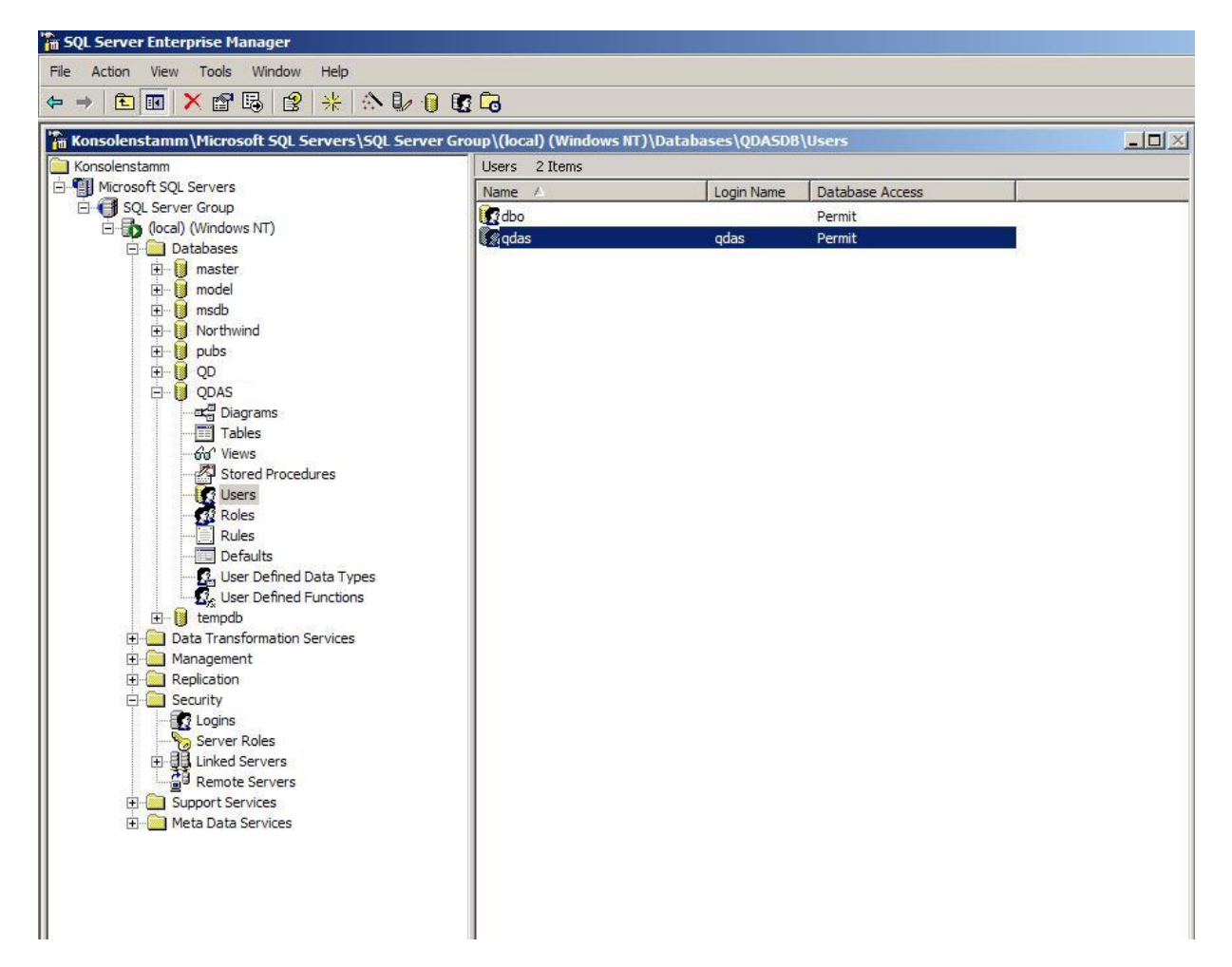

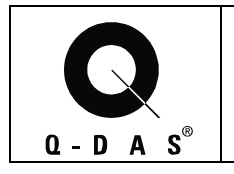

#### 3 Installing the Q-DAS Tables

Q-DAS GmbH provides SQL Scripts which are recommended to create the tables and further database objects qs-STAT needs.

The first command in each script provided by Q-DAS GmbH is "USE QDAS". If a database name different from "QDAS" is used (See Chapter 1), this command needs to be modified to the desired name (use a simple ASCII editor like "Notepad").

In case of the necessity of using Unicode characters, e.g. with Asian languages, the scripts should be modified in the following manner: The "varchar" and "text" data types have to be replaced by "nvarchar" and "ntext" data types, which support Unicode. This can easily be achieved using Notepad's replace function. If SQL Server 2000 or 2005 is used, it is also strongly recommended to install SQL Server 2000 Service Pack 3a.

SQL scripts can be performed through the SQL Server Profiler. This program can be found in the Tools Menu in SQL Server Enterprise Manager.

| 🚡 SQL Server Enter                     | prise Manager                                                                                                    |                                   |                                 |                |                 |
|----------------------------------------|----------------------------------------------------------------------------------------------------|-----------------------------------|---------------------------------|----------------|-----------------|
| File Action View                       | Tools Window Help                                                                                                    |                                   |                                 |                |                 |
| ⇔ ⇒ 🗈 💽 🕻                              | Data Transformation Services                                                                                                    | 6                                 |                                 |                |                 |
| Konsolenstamm                          | Replication<br>Euli-Text Indexing                                                                                                    | ► <mark>&gt;\(loc</mark><br>Jsers | cal) (Windows NT)\Da<br>2 Items | tabases\QDASDB | \Users          |
| 🖻 🗐 Microsoft SQL :                    | SOL Ouery Analyzer                                                                                                    | Name                              | A                               | Login Name     | Database Access |
| E SQL Server                           | SQL Profiler                                                                                                    | dbo                               | 2                               |                | Permit          |
| ⊡∰ (local)<br>⊡ <sup>(</sup> ⊡ Da<br>⊡ | <u>G</u> enerate SQL Script<br><u>W</u> izards                                                                                                    | sbp                               | 35                              | qdas           | Permit          |
|                                        | Database Maintenance <u>P</u> lanner<br><u>B</u> ackup Database<br><u>R</u> estore Database                                                                                                    |                                   |                                 |                |                 |
| <b>€-0</b><br><b>□</b> -0              | SQL Server Configur <u>a</u> tion Properties<br><u>M</u> anage SQL Server Messages                                                                                                    |                                   |                                 |                |                 |
|                                        | E <u>x</u> ternal Tools<br>Options<br>Fon <u>t</u>                                                                                                    |                                   |                                 |                |                 |
|                                        | Courses Courses Cours |                                   |                                 |                |                 |
| €                                      | Server Roles<br>Linked Servers<br>Remote Servers<br>opport Services<br>ta Data Services                                                                                                    |                                   |                                 |                |                 |
| 11                                     |                                                                                                    |                                   |                                 |                |                 |

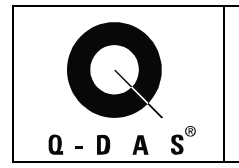

| SQL Profiler          |                     |
|-----------------------|---------------------|
| File Edit View Replay | y Tools Window Help |
| New                   |                     |
| Open                  | Trace Template      |
| Close Ctrl+F          | F4 Trace File       |
| Save                  | Trace Table         |
| Save As               | SQL Script          |
| Properties            |                     |
| Run Trace             |                     |
| Pause Trace,          |                     |
| Stop Trace            |                     |
| Script Trace          | •                   |
| Exit                  |                     |

To load a SQL script, select "Open→SQL Script" in the File menu.

Open up the "Tables\_ME\_MSSQL.sql".

If the database name was created differently from "QDAS", the "use QDAS" command at the beginning of this script needs to be changed into "use <actual database name>" using Notepad before opening and running the script. Also, it is recommended that a Q-DAS employee individually adjusts this script so that the database provides the optimum performance and uses as little disk space as possible.

| le Edit Vier                                                                                                | r<br>w Replay Tools W                                                                                                | /indow Help                |           |              |  |
|----------------------------------------------------------------------------------------------------|----------------------------------------------------------------------------------------------------|----------------------------|-----------|--------------|--|
| pen                                                                                                    |                                                                                                    |                            |           | <u>? ×</u>   |  |
| Look jn: 🜔                                                                                                  | SQL-Server                                                                                                    |                            | ] 🗢 🗈     | -            |  |
| DROPTABL     PARTCHAR     PARTCHAR     TABLES_16     Tables_ME     Tables_Upi     Tables_Upi     Tables_Upi | ES_16bit_MSSQL.SQL<br>RACTERISTIC_NEWFIE<br>bbit_MSSQL.SQL<br>_MSSQL.sql<br>date_ME_MSSQL.sql<br>grade_16Bit_To_ME_M | LD5_M55QL.SQL<br>155QL.sql | 🗐 wvinsei | t.sql        |  |
| File <u>n</u> ame:                                                                                          | Tables_ME_MSSQL.                                                                                                    | sql                        |           | <u>O</u> pen |  |
| F1 ()                                                                                                    | SQL Script (*.sql)                                                                                                   |                            | •         | Cancel       |  |

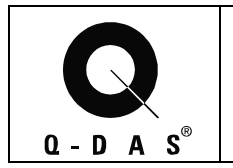

Inside the Profiler window a new window appears which shows a part of the script.

| expocuments and settings (Ele | an Encelopely My Decyments (Tables, ME, MCCO) and |          |
|-------------------------------|---------------------------------------------------|----------|
|                               | en Fassbeck\My Documents\Tables_Mt_M55QLsql       |          |
| rentClass                     | TextData                                          | <b>^</b> |
| SQL:BatchStarting             |                                                   |          |
| SQL:BatchStarting             |                                                   |          |
| 5QL:BatchStarting             | create table AUFTRGEB ( AULFD                     |          |
| JQL:BatchStarting             | create table AUSPRAEG ( AUGRO                     |          |
| SQL:BatchStarting             | create unique index AUSPRAEG on AUS               |          |
| SQL:BatchStarting             | create table AUSPRAEGGRP ( AU                     |          |
| 5QL:BatchStarting             | create unique index AUSPRAEGGRP on                |          |
| SQL:BatchStarting             | create table BERART ( BEBERAR                     |          |
| SQL:BatchStarting             | create table CHARGE ( CHTEIL                      |          |
| SQL:BatchStarting             | create table CNF_PART ( CNNO                      |          |
| 5QL:BatchStarting             | create unique index CNF_PART on CNF               |          |
| SQL:BatchStarting             | create table EG_AEND ( EGTEIL                     |          |
| SQL:BatchStarting             | create unique index EG_AEND on EG_A               | ×        |

To start the script, click onto the yellow arrow button in this window.

| antClass         | TextData                            |  |
|------------------|-------------------------------------|--|
| OL:BatchStarting |                                     |  |
| QL:BatchStarting |                                     |  |
| QL:BatchStarting | create table AUFTRGEB ( AULFD       |  |
| QL:BatchStarting | create table AUSPRAEG ( AUGRO       |  |
| QL:BatchStarting | create unique index AUSPRAEG on AUS |  |
| QL:BatchStarting | create table AUSPRAEGGRP ( AU       |  |
| QL:BatchStarting | create unique index AUSPRAEGGRP on  |  |
| QL:BatchStarting | create table BERART ( BEBERAR       |  |
| QL:BatchStarting | create table CHARGE ( CHTEIL        |  |
| QL:BatchStarting | create table CNF_PART ( CNNO        |  |
| QL:BatchStarting | create unique index CNF_PART on CNF |  |
| QL:BatchStarting | create table EG_AEND ( EGTEIL       |  |
| OL-BatchStarting | create unique index EG AEND on EG A |  |

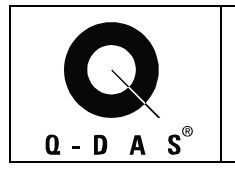

Log on with the new user using SQL Server authentication.

| SQL Profiler                       |                                 |                                                                             |               |
|------------------------------------|---------------------------------|-----------------------------------------------------------------------------|---------------|
| File Edit View Replay Tools \      | Vindow Help                     |                                                                             |               |
| 📴 🎦 😅 🗃 😭 🙀 🚱                      | 🕅 🗗 🖓 👘 🖑 👘                     | I 🗐 🗖 🚡 🍯 🔒                                                                 |               |
| C:\Documents and Settings          | Ellen Fassbeck\My Documents\Tal | bles_ME_MSSQL.sql                                                           |               |
| EventClass                         | TextData                        |                                                                             |               |
| SQL:BatchStarting                  |                                 |                                                                             |               |
| SQL:BatchStarting                  |                                 |                                                                             |               |
| SQL:BatchStarting                  | create table AUFTRGEB           | ( AULFD                                                                     |               |
| SQL:BatchStarting                  | create table AUSPRAEG           | ( AUGRO                                                                     |               |
| SQL:BatchStarting                  | create unique index AUS         | PRAEG on AUS                                                                |               |
| SQL:BatchStarting                  | create table AUSPRAEGGR         | IP ( AU                                                                     |               |
| SQL:BatchStarting                  | create unique index AUS         | PRAEGGRP on                                                                 |               |
| SQL:BatchStarting                  | create table BERAI Conne        | ct to SQL Server 🛛 🔀                                                        |               |
| SQL:BatchStarting                  | create table CHAR               |                                                                             |               |
| SQL:BatchStarting                  | create table CNF_:              | SQL Server: (local)                                                         |               |
| SQL:BatchStarting                  | create unique ind               | C Oat 201 Securità is stored                                                |               |
| SQL:BatchStarting                  | create table EG_Al              | J Start SQL Server in it is stopped                                         |               |
| SQL:BatchStarting                  | create unique ind               | and uning:                                                                  | -             |
| Use-Anweisung wird für<br>use QDAS | MS SQL Server 7.0 und           | Windows authentication SQL Server authentication Login name: qdas Password: | -<br>         |
| Done                               |                                 | Jun I, Col 1                                                                | Rows: 234 //. |

#### optional: turn the event log on

| 📴 SQL Profiler                     |                                                                                                    |    |
|------------------------------------|----------------------------------------------------------------------------------------------------|----|
| File Edit View Replay Tools V      | ndow Help                                                                                                    |    |
| 📴 🆆 😅 🗃 😭 🚧 🔯   💠                  | 戦 🗊 (3P *1) ⊕ (書 田 田 単 🚭 🍓 🍓 😫                                                                                                    |    |
| C:\Documents and Settings          | llen Fassbeck\My Documents\Tables_ME_MSSQL.sql                                                                                                    |    |
| EventClass                         | TextData                                                                                                    |    |
| SQL:BatchStarting                  |                                                                                                    |    |
| SQL:BatchStarting                  |                                                                                                    |    |
| SQL:BatchStarting                  | create table AUFTRGEB ( AULFD                                                                                                    |    |
| SQL:BatchStarting                  | create table AUSPRAEG ( AUGRO                                                                                                    |    |
| SQL:BatchStarting                  | create unique index AUSPRAEG on AUS                                                                                                    |    |
| SQL:BatchStarting                  | create table AUSPRAEGGRP ( AU                                                                                                    |    |
| SQL:BatchStarting                  | create ur Replay SQL Server                                                                                                    |    |
| SQL:BatchStarting                  | create ta                                                                                                    |    |
| SQL:BatchStarting                  | create to Select the destination server and replay options                                                                                                    |    |
| SQL:BatchStarting                  | create ta                                                                                                    |    |
| SQL:BatchStarting                  | create un Replay SQL Server: EFLAPTOP                                                                                                    |    |
| SQL:BatchStarting                  | create ta                                                                                                    |    |
| SQL:BatchStarting                  | create ur Output file name:                                                                                                    | -  |
| Use-Anweisung wird für<br>use QDAS | IS SQL Server       Replay Options         IC Replay events in the order they were traced. This option enables debugging.         IC Replay events using multiple threads. This option optimizes performance and disables debugging.         IC Display replay results | •  |
| Done                               | Start Cancel Help pws: 234                                                                                                    | 1. |

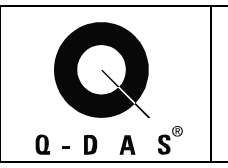

| 摩 SQL Profiler                                         |                                                                                                    |      |             |            |           |            |
|--------------------------------------------------------|----------------------------------------------------------------------------------------------------|------|-------------|------------|-----------|------------|
| File Edit View Replay Tools Wind                       | low Help                                                                                                    |      |             |            |           |            |
| 🖗 🖆 🚅 🗂 😭 🖊 😥 💠 🛛                                      | š 🗗   OP *0 🗢   🔁 🗆 🗐 💆 📸                                                                                      | 13   |             |            |           |            |
| T:\\SQL-Server\Tables_ME_M                             | ISSQL.sql                                                                                                    |      |             |            |           |            |
| EventClass                                             | TextData                                                                                                    |      |             |            |           | <b></b>    |
| SQL:BatchStarting                                      | Insert INTO SIGNATUR_REASON VALUES(                                                                            |      |             |            |           |            |
| SQL:BatchStarting                                      | Insert INTO SIGNATUR_REASON VALUES(                                                                            |      |             |            |           |            |
| SQL:BatchStarting                                      | Insert INTO SIGNATUR_REASON VALUES(                                                                            |      |             |            |           |            |
| SQL:BatchStarting                                      | CREATE VIEW V_WERKZEUGNEST AS SELE                                                                             |      |             |            |           |            |
| SQL:BatchStarting                                      | Prozedur WVINSERT zum Anlegen vo                                                                               |      |             |            |           |            |
|                                                        |                                                                                                    |      |             |            |           | -          |
| EventClass                                             | TextData                                                                                                    | SPID | IntegerData | LoginName  | DatabaseI | D Datal    |
| Replay Internal Error                                  | No matching connection to execute t                                                                            |      |             |            |           |            |
| SQL:BatchStarting                                      |                                                                                                    |      | 52          |            | 1         | maste      |
| Replay Brror [Microsoft] [ODBC SQL Server Drive        |                                                                                                    |      | 52          |            | 1         | maste      |
| SQL:BatchStarting                                      |                                                                                                    |      | 52          |            | 1         | maste      |
| SQL:BatchStarting                                      | create table AUFTRGEB ( AULFD                                                                                  |      | 52          |            | 1         | maste      |
| [ • ]                                                  |                                                                                                    |      |             |            |           | •          |
| Prozedur WVINSERT zum Anl<br>CREATE PROCEDURE WVINSERT | egen von Meßwerten<br>@PARA1 int,<br>@PARA2 smallint,<br>@PARA3 smallint,<br>@PARA5 FLOAT,<br>@PARA6 smallint, |      |             | 1- 224     |           | ×          |
| Done                                                   |                                                                                                    |      |             | JLN 234, C | LOI I ROW | 5: 234 //. |

After the script is done, SQL profiler can be closed.

The Q-DAS Tables should now be visible in the SQL Server Enterprise Manager after a refresh.

| 🖌 Konsolenstamm\Microsoft SQL Servers\SQL S | erver Group\(local) (Windows NT)\ | Databases\QDAS | DB\Tables |                     | > |
|---------------------------------------------|-----------------------------------|----------------|-----------|---------------------|---|
| Konsolenstamm                               | Tables 133 Items                  |                |           |                     |   |
| Microsoft SQL Servers                       | Name A                            | Owner          | Туре      | Create Date         | - |
| E SQL Server Group                          | ABT                               | dbo            | User      | 4/5/2004 6:12:11 PM |   |
| E D Deteland                                | AG                                | dbo            | User      | 4/5/2004 6:12:11 PM |   |
| Databases                                   | ALARM_FILES                       | dbo            | User      | 4/5/2004 6:12:11 PM |   |
| H- master                                   | ALARMS                            | dbo            | User      | 4/5/2004 6:12:11 PM |   |
| E medb                                      | AUFTRGEB                          | dbo            | User      | 4/5/2004 6:12:11 PM |   |
| Northwind                                   | AUSPRAEG                          | dbo            | User      | 4/5/2004 6:12:11 PM |   |
|                                             | AUSPRAEGGRP                       | dbo            | User      | 4/5/2004 6:12:11 PM |   |
|                                             | BERART                            | dbo            | User      | 4/5/2004 6:12:11 PM |   |
| DODAS                                       | BEREICH                           | dbo            | User      | 4/5/2004 6:12:11 PM |   |
| - at Diagrams                               | BUILDPHASE                        | dbo            | User      | 4/5/2004 6:12:11 PM |   |
| Tables                                      | CHARGE                            | dbo            | User      | 4/5/2004 6:12:11 PM |   |
| - 6a' Views                                 | CNE PART                          | dbo            | User      | 4/5/2004 6:12:11 PM |   |
| Stored Procedures                           | DB VERSION                        | dbo            | User      | 4/5/2004 6:12:11 PM |   |
| Users                                       | TT EG AEND                        | dbo            | Liser     | 4/5/2004 6:12:11 PM |   |
| - Roles                                     | EINHEIT                           | dbo            | User      | 4/5/2004 6:12:11 PM |   |
| Rules                                       | EMPB 3000                         | dbo            | Liser     | 4/5/2004 6:12:11 PM |   |
| - Defaults                                  | EPETC                             | dbo            | User      | 4/5/2004 6:12:11 PM |   |
| - 💁 User Defined Data Types                 | EREIGKAT                          | dbo            | User      | 4/5/2004 6:12:11 PM |   |
| - Signa User Defined Functions              | EREIGRAT                          | dbo            | User      | 4/5/2004 6:12:11 PM |   |
| 🗄 🚺 tempdb                                  | EDEADT                            | dbo            | User      | 4/5/2004 6:12:11 PM |   |
| Data Transformation Services                | ENFART                            | dbo            | User      | 4/5/2004 6:12:11 PM |   |
| 🕀 🦲 Management                              | E CRIMASCH                        | dbo            | User      | 4/5/2004 6:12:11 PM |   |
| Replication                                 | ERGEBINIS                         | dbo            | User      | 4/5/2004 6:12:11 PM |   |
| E Security                                  | ERGEBZEITRAUM                     | dbo            | User      | 4/5/2004 6:12:11 PM |   |
| Logins                                      | ERZEUGNIS                         | dbo            | User      | 4/5/2004 6:12:11 PM |   |
| Server Roles                                | FEHLKLAS                          | dbo            | User      | 4/5/2004 6:12:11 PM |   |
| E                                           | FERTART                           | dbo            | User      | 4/5/2004 6:12:11 PM |   |
| Remote Servers                              | FSK                               | dbo            | User      | 4/5/2004 6:12:11 PM |   |
| E Support Services                          | HERSTELL                          | dbo            | User      | 4/5/2004 6:12:11 PM |   |
| H Meta Data Services                        | HIERARCHIE                        | dbo            | User      | 4/5/2004 6:12:11 PM |   |
|                                             | HIERATEIL                         | dbo            | User      | 4/5/2004 6:12:11 PM |   |
|                                             | KOSTST                            | dbo            | User      | 4/5/2004 6:12:11 PM |   |
|                                             | E KUNDE                           | dbo            | User      | 4/5/2004 6:12:11 PM |   |
|                                             | LAST_UPLOAD                       | dbo            | User      | 4/5/2004 6:12:11 PM |   |
|                                             | LASTIDENT                         | dbo            | User      | 4/5/2004 6:12:11 PM |   |
|                                             | LIEFERAN                          | dbo            | User      | 4/5/2004 6:12:11 PM |   |

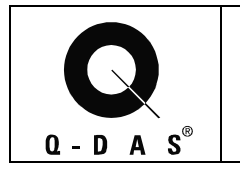

#### 3.1 Q-DAS Tables (all Me x versions)

If you want to install the tables for **qs-stat millennium** on a fresh instance, run the script **Tables\_ME\_MSSQL.sql**.

It is possible to **customize** the script by deleting unused columns in the CREATE statements of the parts table (TEIL) and characteristics table (MERKMAL)

In table TEIL the following columns must not be deleted: TETEIL and the columns used in the upload program as key fields.

In table MERKMAL the following columns must not be deleted: METEIL MEMERKMAL MEZYKLUS MEGLEITSTUMF MEPRUEFZST MEAUGROUP MEUPPERMERKMAL MEPRUEFORT MEUNTERSART MEPMGRUPPE and the columns used in the upload program as key fields.

This script creates the new tables TEIL (parts table) and MERKMAL (characteristics table) and copies the contents of the old tables TEIL1, TEIL2, MERKMAL1, MERKMAL2, MERKMAL3 and MERKMAL\_AD to the new tables. Further new tables are created and new columns added.

If you want to **update from an older version of qs-stat millennium**, run the scripts **Tables\_Update\_ME\_MSSQL.sql and PARTCHARACTERISTIC\_NEWFIELDS\_MSSQL.SQL.** If you use customized parts and characteristics tables (see above), you do not need the second script.

Through Enterprise Manager, start SQL Server Line Profiler. Load the script file(s) you need and start it/them with the yellow arrow.

Note: Using the script "Droptables\_2000.sql" allows deletion of the created tables.

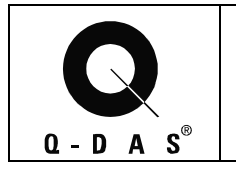

# 3.2 Support of additional fields on the values level in the database

It is possible to add additional fields on the values level to the database that are not supported by qs-STAT itself but by the qs-STAT query tool. This means, these additional fields can be used for specific database queries and filters. This is only possible, if the "COPY" option in the Upload is turned on that allows copying data from a specific K-field on the characteristics or the parts level to the values level. If this is required, please contact Q-DAS for more information.

The Q-DAS ASCII Data Transfer Format specifies two K-fields that will not be created by the default database scripts. These two fields are typically not used, but if in the database, would allow so save a very long text with each value. This would reduce the database performance in general.

These two K-fields are K-fields K0009 (text) and K0011 (process parameter). If required these fields can be added to the database later on using Enterprise Manager.

#### Adding K0009 and K0011 to the Database:

The columns for K0009 and K0011 need to be created in both database tables WERTEVAR and MEASVALUES with the column names "WV0009" and "WV0011" in both tables. Both fields need to be defined as a text data type and have a length 255 characters. After adding any fields to the values level table, the "wvinsert.sql" script needs to be run.

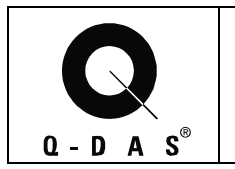

Find the WERTEVAR table, then do a right mouse click on it and select "Design table"

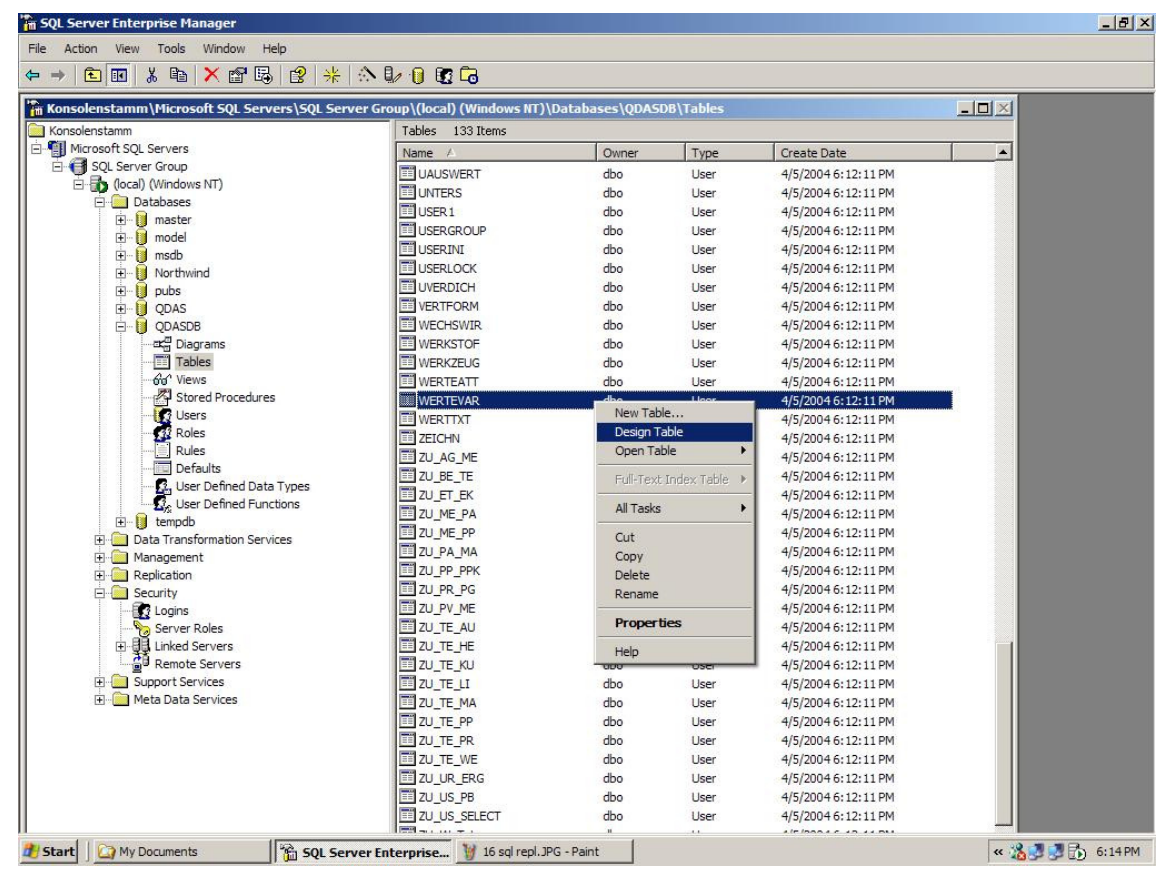

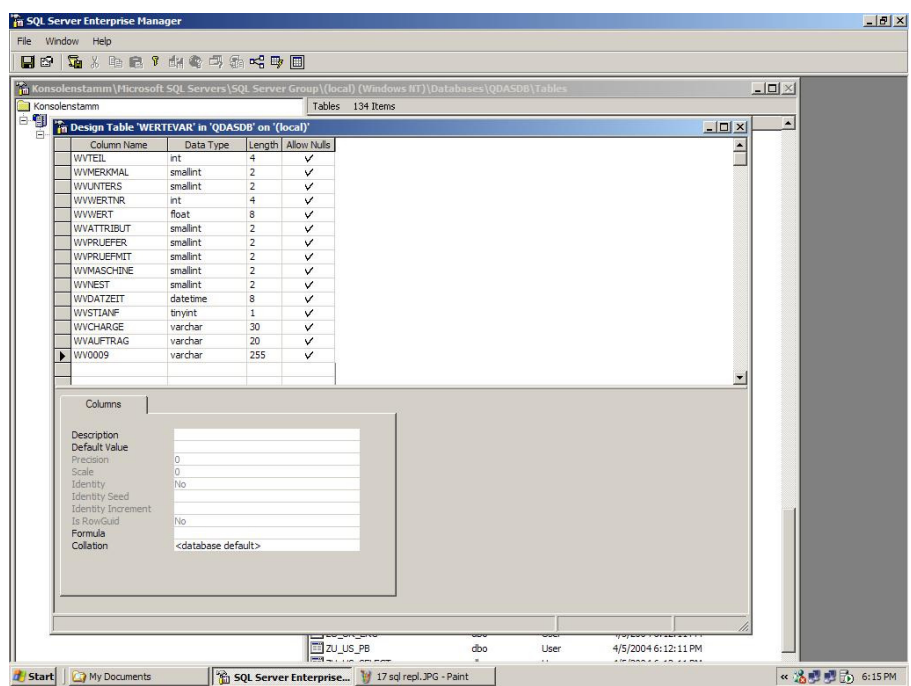

![](_page_18_Picture_0.jpeg)

![](_page_18_Picture_3.jpeg)

🐮 Start 🗍 🎑 My Documents SQL Server Enterprise... 🦉 21 sql repl. JPG - Paint

![](_page_19_Picture_0.jpeg)

![](_page_19_Picture_3.jpeg)

Formula

🛃 Start 🗍 🎑 My Documents

se default:

STATUS

SQL Server Enterprise... 🦉 20 sql repl.JPG - Paint

dbo

Use

« 🔏 🛃 🛃 🔂 6:17 PM

4/5/2004 6:12:11 PM

![](_page_20_Picture_0.jpeg)

![](_page_21_Picture_0.jpeg)

After adding any new fields on the values level to the database (tables WERTEVAR and MESVALUES), it is very important to run the "wvinsert.sql" script.

![](_page_21_Picture_4.jpeg)

![](_page_21_Picture_5.jpeg)

![](_page_22_Picture_0.jpeg)

| 🔯 SQL Profiler                     |                                                  |              |
|------------------------------------|--------------------------------------------------|--------------|
| File Edit View Replay Tools Window | v Help                                           |              |
| 🖗 🖆 🖨 🖆 🖍 🔯 🔶 🎉                    | B B 10 10 0 B B II I I I I I I I I I I I I I I I |              |
| C:\Documents and Settings          | eplay (F5) \My Documents \wvinsert.sql           |              |
| EventClass                         | TextData                                         |              |
| SQL:BatchStarting                  | USE QDASDB                                       |              |
| SQL:BatchStarting                  | CREATE PROCEDURE WVINSERT @P                     |              |
|                                    |                                                  |              |
|                                    |                                                  |              |
|                                    |                                                  |              |
|                                    |                                                  |              |
|                                    |                                                  |              |
|                                    |                                                  |              |
|                                    |                                                  |              |
|                                    |                                                  |              |
|                                    |                                                  |              |
|                                    |                                                  |              |
|                                    |                                                  |              |
| USE QDASDB                         |                                                  | <u> </u>     |
|                                    |                                                  |              |
|                                    |                                                  |              |
|                                    |                                                  |              |
|                                    |                                                  |              |
|                                    |                                                  | <b>•</b>     |
| 1                                  |                                                  |              |
| Done                               | In 1, Co                                         | 1 Rows: 2 // |

| SQL Profiler                      |                                                                                                |              |
|-----------------------------------|------------------------------------------------------------------------------------------------|--------------|
| File Edit View Replay Tools Windo | ow Help                                                                                        |              |
| 📴 🖆 🚅 🖆 🎬 🕼 🔶 🖻                   | 🖟 🕼   🔂 📲 () 🔁 🗄 📖 📮   💆 🏠 🕍   😭                                                               |              |
| C:\Documents and Settings\Eller   | n Fassbeck\My Documents\wvinsert.sql                                                           |              |
| EventClass                        | TextData                                                                                       |              |
| SQL:BatchStarting                 | USE QDASDB                                                                                     |              |
| SQL:BatchStarting                 | CREATE PROCEDURE WVINSERT @P                                                                   |              |
|                                   | Connect to SQL Server SQL Server: SQL Server: SqL Server if is stopped Connect using:          |              |
| USE QDASDB                        | C Windows authentication<br>SQL Server authentication<br>Login name: [qdas<br>Password: [****] | *            |
| ▲ <br> <br>Done                   | OK Cancel Help                                                                                 | ol 1 Rows: 2 |

![](_page_23_Picture_0.jpeg)

![](_page_23_Picture_3.jpeg)

The database connections of the Upload and of qs-STAT Clients need to be re-established after adding the fields to the database in order to be able to use the new fields. This can be done by simply stopping, closing and re-opening the Upload and/or qs-STAT applications.

![](_page_24_Picture_0.jpeg)

#### 4 Connecting qs-STAT to an MS-SQL-Database

To establish a database connection to a MS-SQL database with qs-STAT, please open up qs-STAT ME on the "Client" computer.

Open the "Databases"-window with the menu-function "Options/System settings/Databases". With the "Choose connection"-icon, you can open the "Select Data Link File"-dialog. If there is no connection file available in this window yet, please enter your desired description as the "File name" and click on the "Open"-button.

| Databases 🗵                | Select Data Link File                                                       | ? × |
|----------------------------|-----------------------------------------------------------------------------|-----|
| Q-DAS Database             | Look in: Patabases                                                          |     |
| Choose connection          |                                                                             |     |
|                            |                                                                             |     |
| - central DB configuration |                                                                             |     |
| Choose connection          |                                                                             |     |
|                            |                                                                             |     |
| - Pack database            |                                                                             |     |
| Pack database              |                                                                             |     |
|                            | File name: Connectio to Access DB                                           |     |
| - local DB configuration   |                                                                             | _   |
| Choose connection          | Files of type: Microsoft Data Link Files (*.udl)                            |     |
|                            |                                                                             |     |
|                            | Calent the Misses of Data Liels file that describes the data second up with |     |
| OK Help                    | to connect to.                                                              |     |
|                            |                                                                             |     |

The "Data Link Properties" window opens up and the "Provider" tab is selected.

After a Data Link – file has been created, the "Data Link Properties" window opens up, which allows you to define the database-specific adjustments.

| 🗒 Data Link Properties                                                                                                    | × |
|----------------------------------------------------------------------------------------------------|---|
| Provider Connection Advanced All                                                                                                    |   |
| Select the data you want to connect to:                                                                                                    |   |
| OLE DB Provider(s)                                                                                                    |   |
| MediaCatalogDB OLE DB Provider<br>MediaCatalogWergedDB OLE DB Provider<br>MediaCatalogWerbB OLE DB Provider<br>Microsoft ISAM 1.1 OLE DB Provider<br>Microsoft OLE DB Provider For Data Mining Services<br>Microsoft OLE DB Provider for Indexing Service<br>Microsoft OLE DB Provider for Intemet Publishing<br>Microsoft OLE DB Provider for OLAP Services 8.0<br>Microsoft OLE DB Provider for OLAP Services 8.0<br>Microsoft OLE DB Provider for OLAP Services 8.0<br>Microsoft OLE DB Provider for OLAP Services 8.0<br>Microsoft OLE DB Provider for OLAP Services 8.0<br>Microsoft OLE DB Provider for Outook Search<br>Microsoft OLE DB Provider for Outook Search<br>Microsoft OLE DB Provider for SQL Server<br>Microsoft OLE DB Simple Provider |   |
| OLE DB Provider for Microsoft Directory Services<br>Oracle Provider for OLE DB                                                                                                    |   |
| <u>N</u> ext >>                                                                                                    |   |
| OK Cancel Help                                                                                                    |   |

![](_page_25_Picture_0.jpeg)

The "Microsoft OLE DB Provider for SQL Server" has to be selected for the connection to a MS-SQL-Database. Then, please click on the "Next"-button to get to the "Connection" tab.

| B Data Link Properties                                                                                                    | Name of the DB-Servers                          |
|----------------------------------------------------------------------------------------------------|-------------------------------------------------|
| Specify the following to connect to SQL Server data:                                                                                              |                                                 |
| Select or enter a server name:     Eefresh     Eefresh     C Use <u>Windows</u> NT Integrated security     Use a specific user name and password: | Both settings are possible here!                |
| User name:<br>Password:<br>Blank password Allow saving password<br>3. Select the glatabase on the server:                                         | User name and password of the<br>MS-SQL DB-User |
| C Attach a database file as a database name:                                                                                                    | Select the Q-DAS-DB                             |
| Using the tilename:                                                                                                    |                                                 |

Test Connection button.

You can now automatically check your settings using the After the "Test Connection" has been performed successfully, you can close both the "Data Link Properties" and the "Database" windows with the "OK"-buttons.

For more information about the Database Upload application, please see our "Database" Manual.

#### Optimizing the query time on qs-STAT clients 5

The time that is needed to load data in gs-STAT can be optimized for either reading from the database or for reading in files. The default is set for working file-based. This optimization is an "either / or" setting.

To optimize for reading from the database: Find the "QSSTAT2000.INI" file in the qs-STAT installation directory (default: C:\Q-DAS\ME 20\BIN) on the CLIENT computer.

Open the file with Notepad and find the command: "swap\_breite\_urwerte=16" change the number into "swap\_breite\_urwerte=512" (or to a higher value, it should be the estimated average number of values per characteristic to be loaded)

**NOTE**: This speeds up the query time, but slows down the file loading time. This should only be used for a client PC, NOT an upload PC.

![](_page_26_Picture_0.jpeg)

#### 6 Database Maintenance Procedure

#### 6.1 Time Testing with Reference Data

Time tests must be performed on each database instance. Over the life of the database, the documented time tests will help with grading the database.

#### Test Part

Predefined test parts will be used for half of the time tests. These test parts will include a part containing few characteristics with many values per characteristic, and a part containing many characteristics with a single value per characteristic.

Procedure:

- 1. **Upload each part separately**. Record the time it takes for each upload. Also record the Upload PC specifications. (CPU, memory, etc.)
- 2. Query each part separately, from the same client machine. Record the time it takes for each query. Also record the client PC specifications. (CPU, memory, etc.)
- 3. **Record these times in a text file**. Name the text file "xx-xx-xx-test-part.txt", including the date in which the tests were taken.
- 4. Place this file in the time-test folder, located in the maintenance directory.

#### **Actual Data**

Actual data will be used for the other half of the time tests. Two existing parts from the database will be used, each representing the type of parts used for in the previous time test (a part containing few characteristics with many values per characteristic, and a part containing many characteristics with a single value per characteristic).

**Note**: To collect this data, stop the upload process and collect some relevant files waiting to be uploaded. This will assure that the data does not get duplicated in the database.

Procedure:

- 1. **Upload each part separately**. Record the time it takes for each upload. Also record the Upload PC specifications. (CPU, memory, etc.)
- 2. **Query each part separately**, from the same client machine. Record the time it takes for each query. Also record the client PC specifications. (CPU, memory, etc.)
- 3. **Record these times in a text file**. Name the text file "xx-xx-real-part.txt", including the date in which the tests were taken.
- 4. Place this file in the time-test folder, located in the maintenance directory.

![](_page_27_Picture_0.jpeg)

#### 7 History of Changes

The history of changes is customer specific. This chapter should include every change to the database configuration, hardware configuration or software configuration.

It is **highly recommended** to document the changes for querying and saving specific parts in the database before and after the changes.